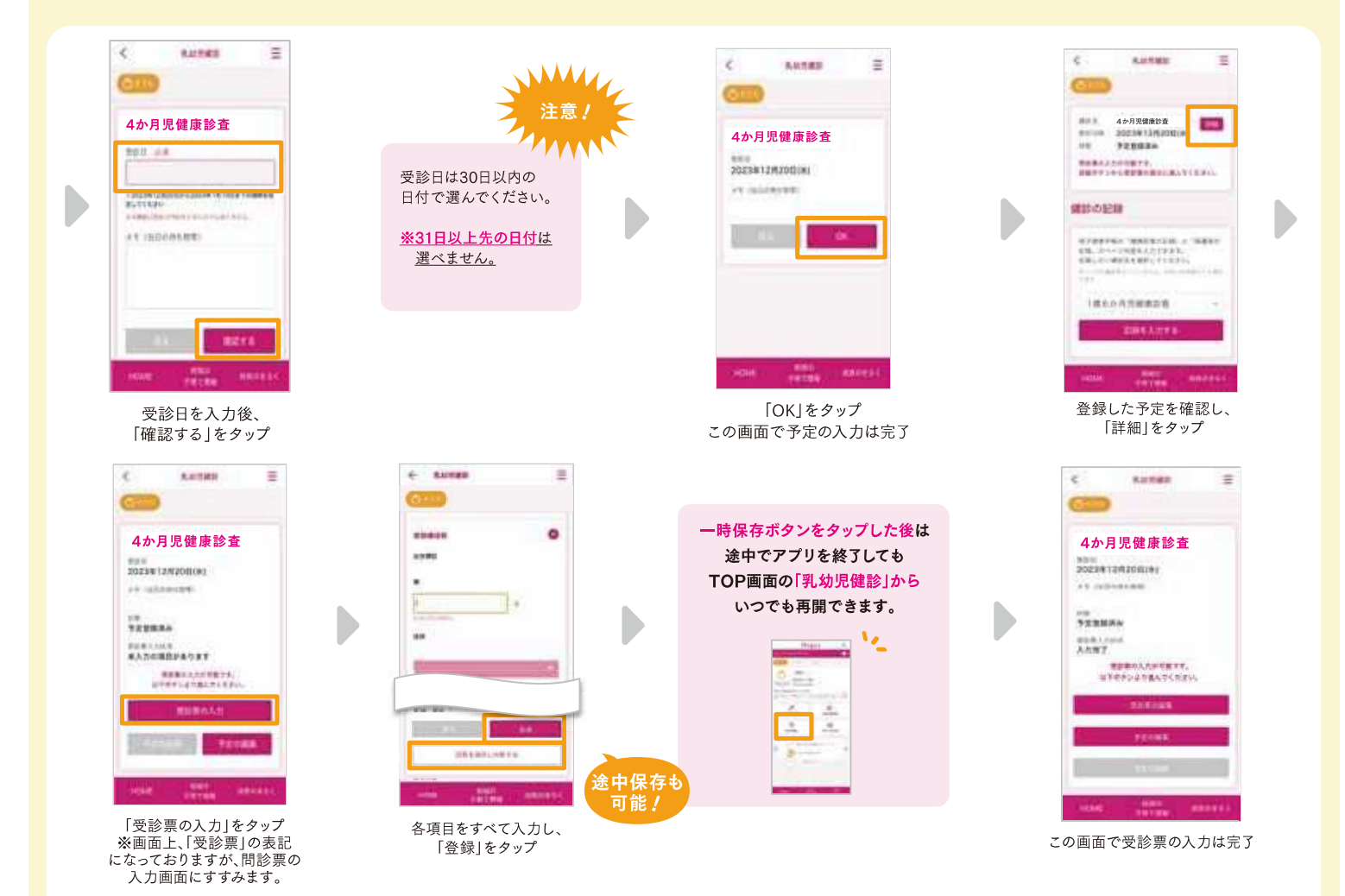

## ®®888866666688

## 1 母子健康手帳と入力したスマホを持参しよう 2 受診完了後、 医病機関のODF ※本書本になる」 ※本書本になる」 ※本書本になる」 ※本書本になる」

医療機関のQRコードを読み込むことで、 デジタル受診票が受け付けられます。

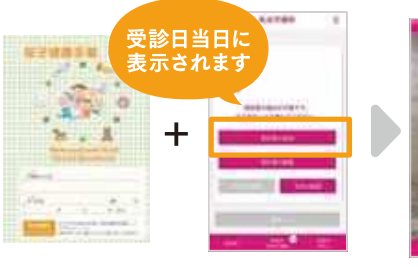

「受診票の提出」をタップ

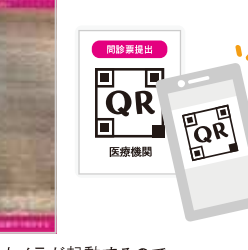

カメラが起動するので、 医療機関のQRコードを読み取る

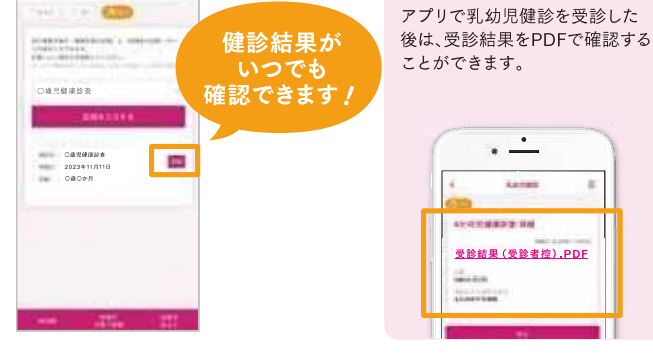

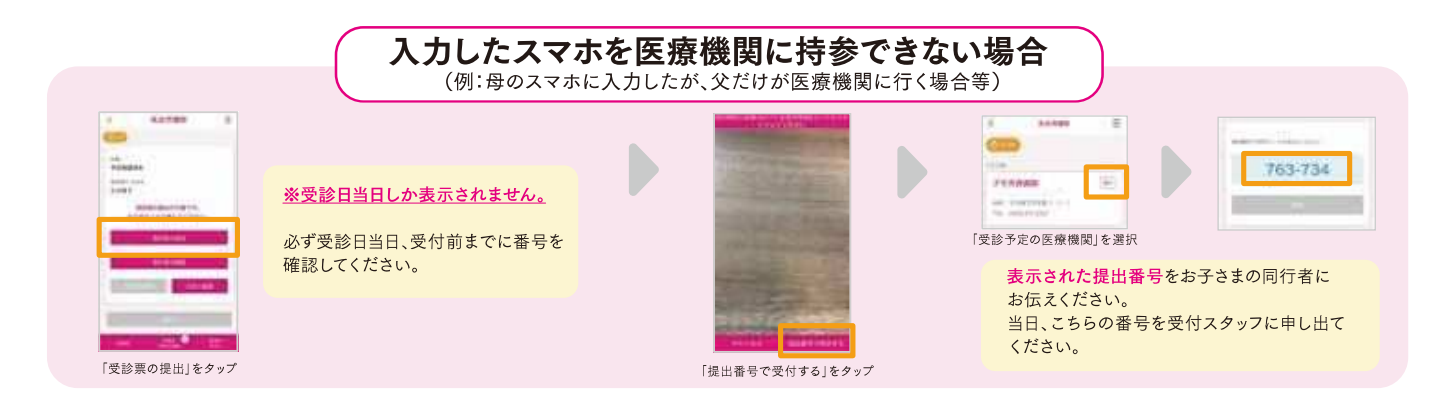

※掲載している画面イメージは、アプリの画面や機能がアップデートすることで実際と異なる場合があります。